# WO610 / WO610RF

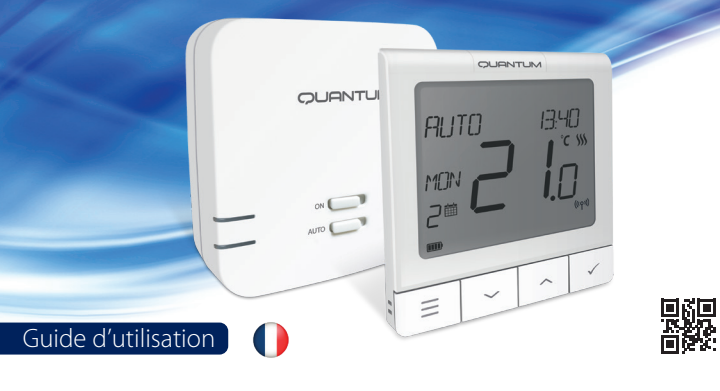

## Introduction

Les thermostats SALUS Quantum WQ610 et WQ610RF sont des thermostats compatibles Opentherm, concus pour contrôler les chaudières de chauffage modulantes utilisant le protocole Opentherm ou des chaudières à condensation avec régulation chronoproportionnelle ou hystérésis. Ils ont notre nouveau logiciel de compensation de charge (ITLC/PI) avec interrupteur libre de tension et également des connexions Opentherm 4.0, afin que vous puissiez choisir la méthode de contrôle adaptée à votre chaudière / installation. Veuillez noter que les chaudières doivent avoir une licence OpenTherm Association pour être entièrement compatibles avec la gamme WQ610 (si vous souhaitez vous connecter aux terminaux OpenTherm A et B). Veuillez vérifier si cette exigence est remplie avec le fabricant de votre chaudière.

## Conformité du produit

Ce produit est conforme aux exigences essentielles et aux autres dispositions pertinentes des directives UE suivantes: RED: 2014/53 / EU et RoHS 2011/65 / EU. Le texte complet de la déclaration de conformité UE est disponible sur: www.saluslegal.com (( $\phi$ )) WQ610RF: 2.405-2480MHz; <14 dBm

## Information sur la sécurité

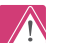

Utiliser conformément aux réglementations nationales et européennes. Utiliser l'appareil comme prévu, gardez-le dans un état sec. Le produit est destiné à une utilisation en intérieur uniquement. L'installation doit être effectuée par une personne qualifiée conformément aux réglementations nationales et européennes.

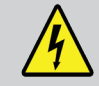

ATTENTION! Assurez-vous toujours que l'alimentation secteur est coupée avant d'installer ou de travailler sur des composants.

## Description de l'icône de l'écran LCD

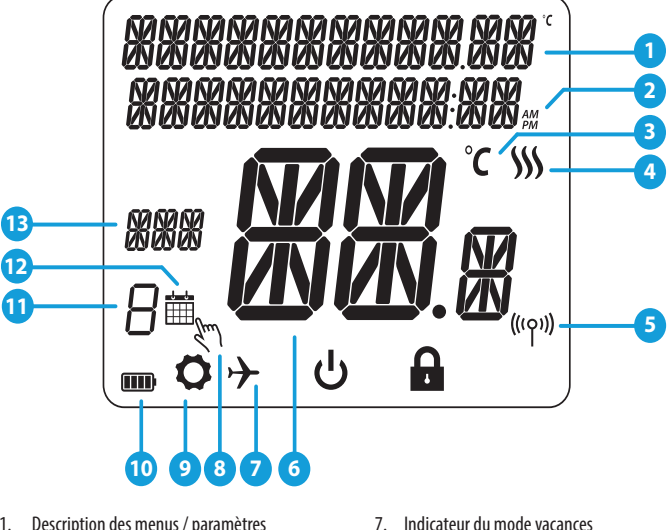

- Description des menus / paramètres
- 2. Horloge de 24 heures / AM / PM
- 3. Unité de température
- Indicateur de chauffage (l'icône sera animée 4. en cas de demande de chauffage) 5. Indicateur de connexion RF
- Température actuelle / Température de consigne

## **Fonction des boutons**

## WQ610 / WQ610RF Thermostat QUANTUM RUTO 17.40 °C \$\$ MON Í 🗌

- 1. MENU entrez les options du menu, appuyez et maintenez pendant 3 secondes pour revenir à l'écran principal sans enregistrer les modifications.
- 2. BAS diminuer la température et parcourir les menus.
- 3. HAUT augmenter la température et parcourir les menus.
- 4. COCHE DE VALIDATION confirmez les modifications et entrez dans les menus. Appuyez et maintenez enfoncé pendant 3 secondes pour quitter le menu utilisateur et enregistrer les modifications.

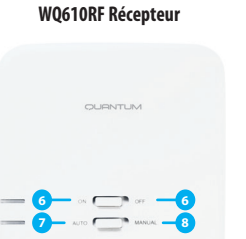

8. Mode marche forcée

10. Indicateur de batterie

11. Programmation hebdomadaire et horaire

13. Indicateur de jour / informations réglage

12. Icône du mode de programmation

9. Icône Paramètres

Appuyez et maintenez pour annuler Fonction BOOST ou neutralisation temporaire (en écran normal)

- 5. ON En mode manuel, ON allume la chaudière.
- 6. OFF En mode manuel, OFF éteindra la chaudière.
- 7. AUTO Le récepteur fonctionne en mode automatique en fonction du thermostat
- 8. MANUAL La sortie du récepteur est contrôlée par l'interrupteur à glissière Marche / Arrêt.

### WQ610RF: Apparairage avec le récepteur

#### Remargues générales

- Les thermostats Salus, WQ610RF inclut, sont jumelés en usine. Si vous souhaitez réassocier le thermostat avec le récepteur, assurez-vous que l'appareil est débranché de l'alimentation et que les commutateurs du récepteur ont été réglés sur AUTO et ON.
  - Pendant la procédure de jumelage, assurez-vous que le thermostat et le récepteur sont à au moins 1 mètre l'un de l'autre.

#### ก Mettez le récepteur en mode jumelage

Pour mettre le récepteur en mode jumelage glissez rapidement le bouton On/Off en position Off et tout de suite en position On. Le voyant LED rouge cliqnote quand le récepteur est en mode jumelage.

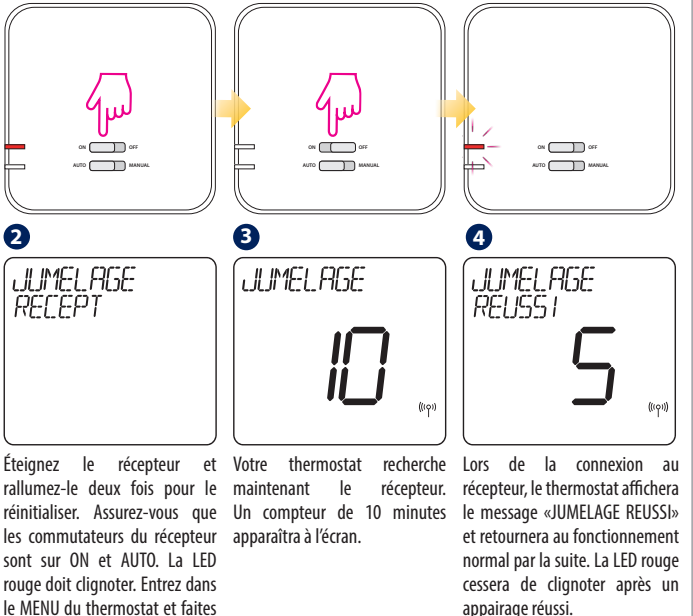

## WQ610RF: Tester la Communication RF

défiler vers le bas jusqu'à ce que

vous voyiez l'option «JUMELAGE

**RECEPT**». Sélectionnez OUI pour

procéder à l'appairage.

1

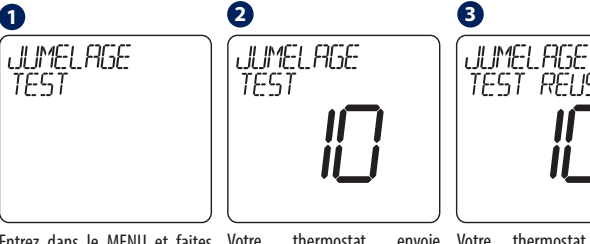

TEST REUSSI

Entrez dans le MENU et faites Votre thermostat défiler vers le bas jusqu'à ce maintenant un message TEST que vous trouviez l'option «TEST au récepteur en attente d'une avec succès et retournera au LINK». Appuyez sur le bouton réponse. Pendant le test, les LED COCHE DE VALIDATION V pour rouge et verte clignoteront par intermittence continuer.

envoie Votre thermostat indiguera que la connexion a été testée fonctionnement normal.

#### **Programmation - mode AUTO**

De cette manière, il y a 6 intervalles de temps pour lesquels différentes températures peuvent être réglées. Vous pouvez régler 2, 3 ou jusqu'à 6 températures. Les utilisateurs peuvent définir des horaires de thermostat (points de consigne de température pour des périodes de temps spécifiques). La programmation doit utiliser toutes les périodes. Voici un exemple de réglage d'une certaine heure avec une certaine température.

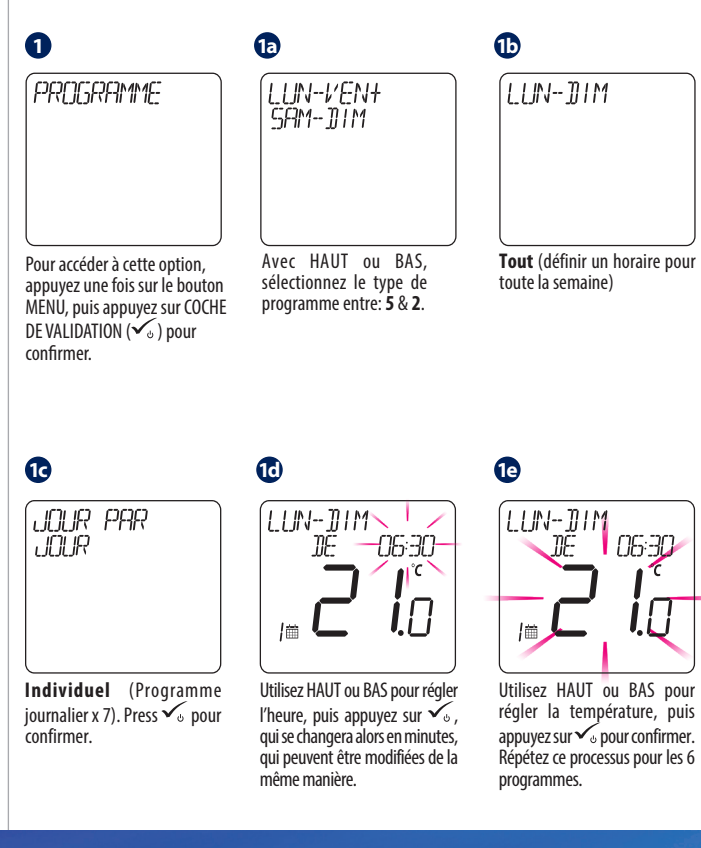

Units 8-10 Forge Wav Rotherham Email: sales@salus-tech.com www.salus-controls.com

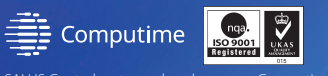

CE FAIL 🖄 🎆

Si vous ne souhaitez pas utiliser les 6 intervalles de température / iour (ex: 1 eco, 2 confort), veuillez voir ci-dessous comment supprimer un ou plusieurs intervalles.

LUN-DIM

TIF-

Lorsque des lignes apparaissent, appuvez

sur  $\checkmark_{\circ}$  pour confirmer l'intervalle de

2

 $\equiv$ 

température supprimé.

-- -- <sup>.</sup>-- --

 $\checkmark$   $\pm$ 

Ceci est un exemple

pour votre programme

Une température élevée doit être utilisée pour les

heures de marche et une

température basse pour

hebdomadaire.

les heures d'arrêt.

HEURES SUPPL

Vous pouvez augmenter le

chauffage jusqu'à 9 heures.

Uniquement disponible en

mode AUTO et HORS GEL.

d'installation.

ß

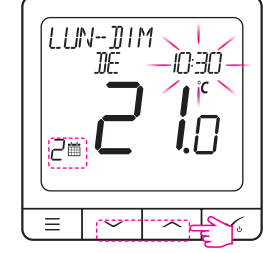

Appuvez sur la flèche HAUT / BAS sur l'intervalle auquel vous souhaitez supprimer la température, jusqu'à ce que des lignes apparaissent.

| TIME: | 6 temp / day | 2 temp / day |
|-------|--------------|--------------|
| 06.00 | 21 °C        | 21 °C        |
| 10.00 | 14 °C        | -            |
| 12.00 | 21 °C        | -            |
| 14.00 | 14 °C        | -            |
| 18.00 | 21 °C        | -            |
| 21.00 | 14 °C        | 14 °C        |

2 Pour accéder à l'option suivante, MATTE vous devez appuyer sur le bouton MENU et faire défiler vers le bas jusqu'à ce que vous voyiez MODE DE FONCTIONNEMENT et appuvez sur  $\checkmark_{\circ}$  pour entrer dans le menu MODE DE FONC-TIONNEMENT. Pour accéder au Peut choisir: AUTO - suivre le programme menu BOOST HOURS, suivez les ON 24/7 - MANUAL mêmes étapes que ci-dessus. OFF (HORS-GEL)

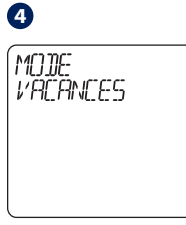

Appuvez sur MENU, naviguez vers le BAS jusqu'à ce que vous voyiez le menu VACANCES, puis appuvez sur 🗸 pour CRÉER / MODIFIER LES JOURS D'ABSENCE. MODE VACANCES est un programme qui utilisera HORS-GEL pendant la période sélectionnée lorsque vous partez en vacances.

6 6 ANNULER PARAMETRES VALANCES ลเหลงกรีร ก็กับ Appuvez sur MENU, puis à De plus, dans ce menu, vous pouvez annuler un congé l'aide du BAS, naviguez jusqu'à précédemment configuré ce que vous voviez le souset revenir au mode de menu Paramètres avancés et fonctionnement normal. Pour appuvez sur  $\checkmark_{\odot}$ . Pour plus annuler les vacances, appuyez de détails sur ce sous-menu,

## 7 LANGUAGE FRANCAIS

Appuyez sur le bouton MENU, puis appuyez sur le bouton HAUT et le bouton V pour régler votre langue. L'ANGLAIS est la langue par défaut, mais elle peut être modifiée en utilisant HAUT ou BAS et naviguer dans les options de langue, puis appuyez sur  $\checkmark_{\circ}$  pour sélectionner et confirmer.

#### **Remplacement manuel temporaire**

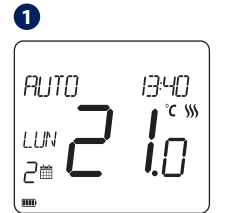

Pour annuler le programme d'activation du chauffage, utilisez le bouton HAUT pour augmenter la température et appuyez sur  $\checkmark_{\odot}$  pour confirmer.

Ce paramètre sera valable jusqu'au prochain programme programmé.

2

### Revenir aux paramètres d'usine

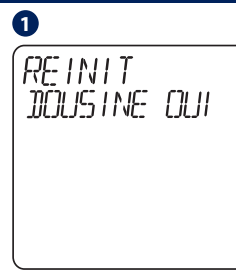

WWWWWWW A mo→

Appuvez sur les touches fléchées HAUT et BÁS et maintenez-les enfoncées pendant 5 secondes. Sélectionnez OUI pour effectuer une réinitialisation d'usine et confirmez avec le bouton Validation  $\checkmark_{\circ}$ .

Le thermostat redémarrera maintenant de lui-même, rétablissant les paramètres d'usine. Vous pouvez maintenant procéder à la configuration initiale du thermostat.

**REINITIALISATION D'USINE nécessitera un code PIN s'il est verrouillé.** 

#### Notes d'installation supplémentaires pour WQ610:

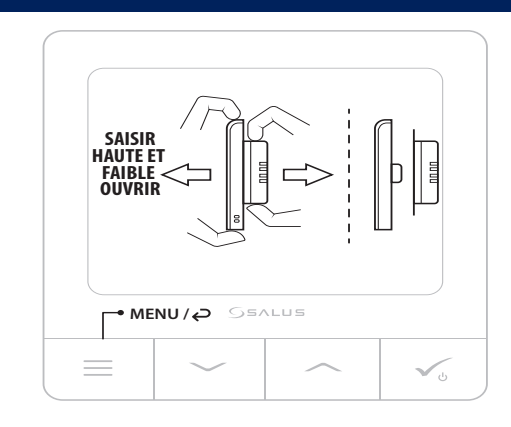

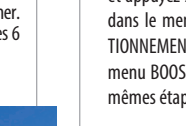

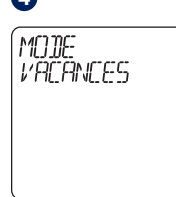

 $sur \checkmark_{\odot}$  pour confirmer. veuillez consulter le Guide